Version: 02.00 Απριλιος 2021

# Προσαρμοσμένα Δεδομένα Φόρμας

Αναφορές-Λεπτομέρειες

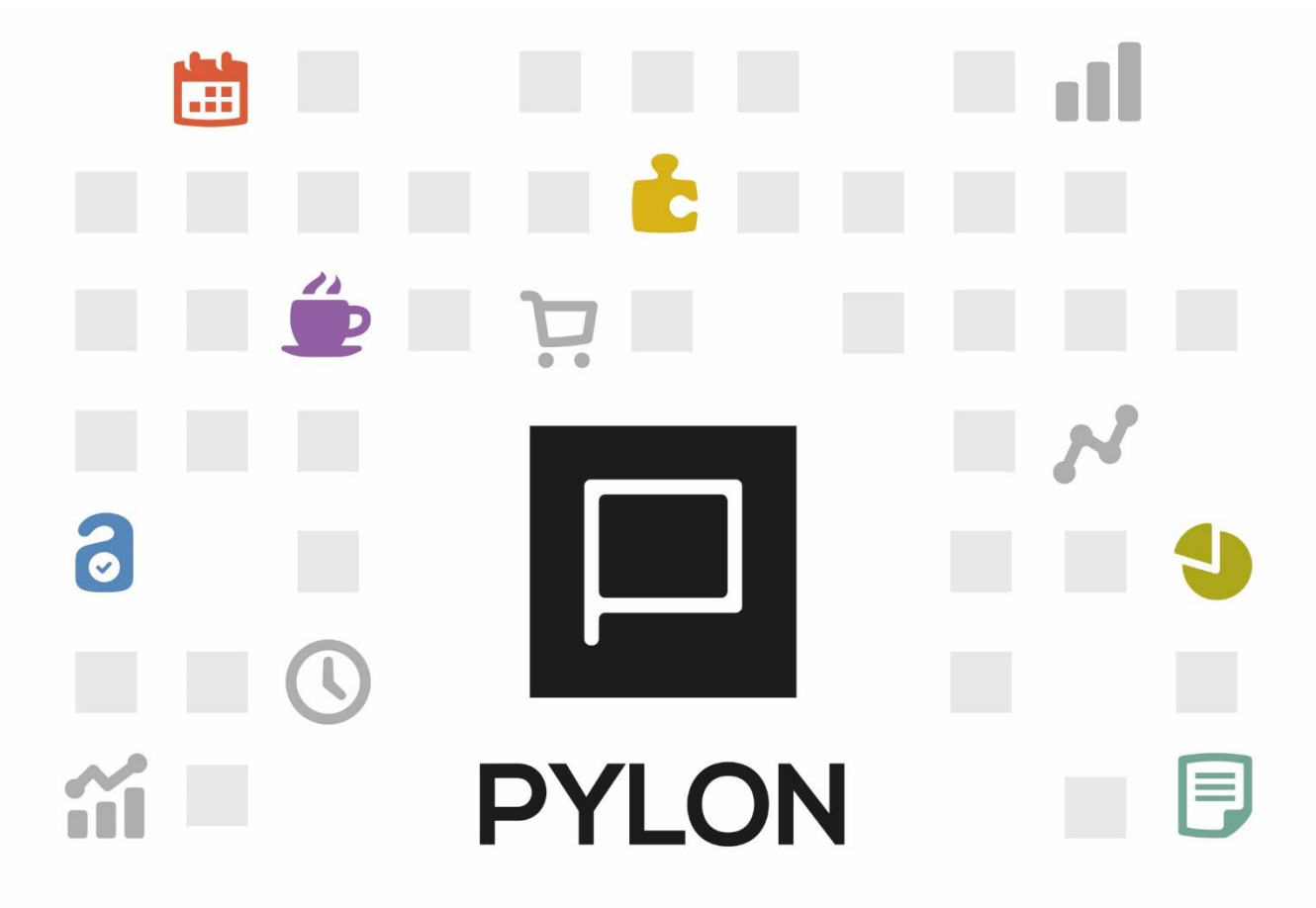

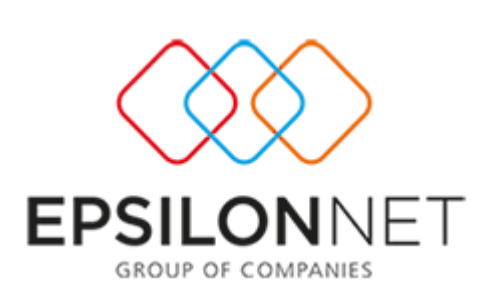

#### 

# Περιεχόμενα

| ισανωνή                   | 5  |
|---------------------------|----|
| Ιαραμετροποίηση           | 5  |
|                           |    |
| Σχεδίαση Αναφοράς         | \$ |
|                           |    |
| Παραμετροποίηση Οντότητας | ,  |
|                           |    |
| Προσαρμογή Φόρμας         | '  |
|                           |    |
| λποτέλεσμα                | ;  |
| Ιίνακας Αλλαγών           | )  |

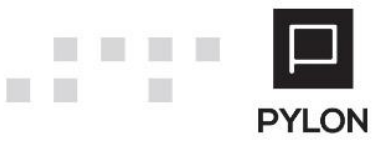

## Εισαγωγή

Στο κείμενο αυτό περιγράφεται η μεθοδολογία που πρέπει να ακολουθηθεί προκειμένου να δοθεί η δυνατότητα σύνδεσης οντοτήτων της εφαρμογής με δεδομένα που συλλέγονται μέσω αναφορών. Πρόκειται για σχεδιαζόμενες αναφορές (GRID ή Pivot) με δυναμικά φίλτρα, τα δεδομένα των οποίων μπορούν να εμφανιστούν σαν κομμάτι οποιασδήποτε οντότητας του PYLON. Ο μηχανισμός υλοποίησης είναι πολύ απλός και απαιτεί τρία (3) διακριτά βήματα.

- 1. Σχεδίαση της αναφοράς.
- 2. Ορισμό των πεδίων, οι τιμές των οποίων θα χρησιμοποιηθούν ως φίλτρα στην αναφορά.
- 3. Προσθήκη στον σχεδιασμό της φόρμας της εκάστοτε οντότητας.

Ως λειτουργικότητα δίνει αρκετά πλεονεκτήματα:

- Δεν επιβαρύνει το performance της εφαρμογής εφόσον τηρηθούν απλοί κανόνες στην υλοποίησή τους. Τα queries να είναι στοχευμένα, να απαιτούν ελάχιστο χρόνο για να εκτελεστούν και οι γραμμές που παρουσιάζουν να είναι λίγες σε πλήθος.
- Πρόκειται για αναφορές άρα δυνατότητες όπως hyperlink, χρωματισμός γραμμών ή στηλών υπό συνθήκες, εμφάνιση εικόνων, grouping, subtotals ισχύουν.
- Ενσωμάτωση στην φόρμα προβολής της εκάστοτε οντότητας (Είδη, Πελάτες, Προμηθευτές κλπ.).
- Εύκολη υλοποίηση χωρίς να χρησιμοποιηθεί ούτε μία γραμμή κώδικα πέραν από το query που θα αντλήσει τα δεδομένα.
- Επαναχρησιμοποιούμενη. Αυτό σημαίνει ότι οποιαδήποτε σχεδίαση στα Προσαρμοσμένα
   Δεδομένα Φόρμας, είναι ορατή παντού.
- Λόγω του ότι τα δεδομένα θα εμφανιστούν σε φόρμα θα είναι ορατά σε όσους χρήστες ή ομάδες
   χρηστών έχει σχεδιαστεί η συγκεκριμένη φόρμα.

Προϋπόθεση βέβαια είναι να υπάρχει στοιχειώδης γνώση σύνταξης εντολών SQL καθώς και πολύ καλή γνώση των πινάκων της βάσης.

## Παραμετροποίηση

Για την ενεργοποίηση της συγκεκριμένης δυνατότητας απαιτείται η ενεργοποίηση Customization Level II (Token 50).

## Σχεδίαση Αναφοράς

#### Ακολουθήστε την διαδρομή Οργάνωση - Αναφορές - Προσαρμοσμένα Δεδομένα Φόρμας:

Το Περιβάλλον σχεδίασης είναι ίδιο με τις Σχεδιαζόμενες αναφορές (<u>Report Designer</u>) με τις εξής διαφορές:

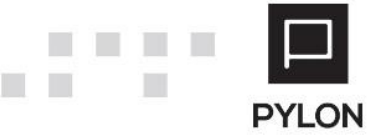

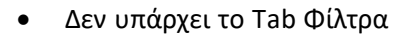

Στο εξαγόμενο εκτύπωσης οι επιλογές είναι μόνο Grid και Pivot •

Για να δείτε τις διαθέσιμες παραμέτρους, ενώ βρίσκεστε στη σχεδίαση της αναφοράς πατήστε ctrl + space Οι παράμετροι που μπορούν να χρησιμοποιηθούν στο WHERE είναι:

@\$FormParam EditValue\$  $\rightarrow$  είναι πάντα το ID της Εγγραφής (Οντότητας).

@\$FormParam\_01\$ .. @\$FormParam\_05\$  $\rightarrow$  οι τιμές τους εξαρτώνται από την παραμετροποίηση της οντότητας.

Το παράδειγμα που εμφανίζεται στις εικόνες έχει υλοποιηθεί στην οντότητα των πελατών και δείχνει αναλυτικά για τον συνδεδεμένο συναλλασσόμενο τους πιθανούς ρόλους ανά εταιρεία.

Για τον σκοπό αυτό έχει δημιουργηθεί ένας συναλλασσόμενος με Επωνυμία (Πελάτης-Προμηθευτής) και ταυτόχρονα έχουν ανοιχθεί αντίστοιχα Πελάτης, Προμηθευτής, Χρεώστης, Πιστωτής που έχουν συνδεθεί με το συγκεκριμένο συναλλασσόμενο.

| 🗋 Προσαρμοσμένα Δεδομ 🗙                                                                                                    |                                                                                                    |  |  |  |  |  |  |  |
|----------------------------------------------------------------------------------------------------|----------------------------------------------------------------------------------------------------|--|--|--|--|--|--|--|
| 🦘 😂 🕂 Προσθήκη 🗕 Διαγραφή 🔛 Αποθήκευση 🧐 Ακύρωση                                                                                                    | 🎦 Εξαγωγή 📩 Εκτέλεση 👻 [Ρο                                                                                                    |  |  |  |  |  |  |  |
| Όνομα Ρολοι ανα Εταιρεία                                                                                                    |                                                                                                    |  |  |  |  |  |  |  |
| Περιγραφή Ρολοι ανα Εταιρεία                                                                                                    |                                                                                                    |  |  |  |  |  |  |  |
| Ομάδα                                                                                                    |                                                                                                    |  |  |  |  |  |  |  |
| Τύπος Βάσος Αεδομένων Pylon Native                                                                                                    | <ul> <li>Σίμιδεση</li> </ul>                                                                                                    |  |  |  |  |  |  |  |
| Πίναντο Εκτύπινστο                                                                                                    | FALCEN                                                                                                    |  |  |  |  |  |  |  |
|                                                                                                    | Ορισμές Πίμους Ττάλες Τοξιμόμασο Ομοδοποίασο Εξαιόμεμο Ευτίσμασο Αμομίματο Ποέοθοσος (Πλοοφορίες                                      |  |  |  |  |  |  |  |
| 1 Trader                                                                                                    | Ορισμος πινακά ετηρες ταςινομηση ομασοποτηση εξαγομενο εκτοποσης ατκατωματά προσρασης / πνηροφοριες                                   |  |  |  |  |  |  |  |
| 2 Analysis                                                                                                    | A/A 1 Ονομα Alias Trader                                                                                                    |  |  |  |  |  |  |  |
|                                                                                                    | Επικεφαλίδα                                                                                                    |  |  |  |  |  |  |  |
|                                                                                                    | Πεδίο Parent 🔹 Πεδίο Detail                                                                                                    |  |  |  |  |  |  |  |
|                                                                                                    | SQL                                                                                                    |  |  |  |  |  |  |  |
| Προσερμοσμένα Δεδόμ ×                                                                                                    | <pre>1 select 2 hetraders.heid traderid 3 ,hetraders.hecode 4 ,hetraders.hename 5 from hetraders where heid=@\$FormParam_01\$ 6</pre> |  |  |  |  |  |  |  |
| , 🌫 🕂 Προσθήκη — Διαγραφή 🕍 Αποθήκευση 🍯 Ακύρωση 📩 Εξαγωγή 🛉                                                                                                    | Εκτέλεση • [Ρολοι ανα Εταιρεία] 🛗 Αποθ. & Κλείσιμο 🌚 •                                                                                |  |  |  |  |  |  |  |
| Όνομα Ρολοι ανα Εταιρεία                                                                                                    |                                                                                                    |  |  |  |  |  |  |  |
| Περιγραφή Ρολοι ανα Εταιρεία                                                                                                    |                                                                                                    |  |  |  |  |  |  |  |
| Upana Arta Artautura Pulon Native                                                                                                    | Yuukana                                                                                                    |  |  |  |  |  |  |  |
|                                                                                                    | zovicovi                                                                                                    |  |  |  |  |  |  |  |
| A/A ▲ Όνομα Alias                                                                                                    | Ορισμός Πίνακα Στήλες Ταξινόμηση Ομαδοποίηση Εξαγόμενο Εκτύπωσης Δικαιώματα Πρόσβασης / Πληροφορίες                                   |  |  |  |  |  |  |  |
| a 1 Trader                                                                                                    | A/A 2 Ovoja Alias Analysis                                                                                                    |  |  |  |  |  |  |  |
|                                                                                                    | πικεφαλίδα Ανάλυση                                                                                                    |  |  |  |  |  |  |  |
|                                                                                                    | εδίο Parent traderid • Πεδίο Detail hetrdrid •                                                                                        |  |  |  |  |  |  |  |
| <pre>sut 1 select trdr.', hecompanies.hename company 2 from ( 3 select 'Tichétng' Role, hecustomers.heid id, hecustomers.hecode code, hecustomers.hename description, hecompid, hetrdrid 4 from hecustomers with inolock) 5 where hecustomers.hetrdrid=@#formFaram_016 6 union all 7 select 'TicouPerston': Role, hesuppliers.heid id, hesuppliers.hename description, hecompid, hetrdrid 8 from heuroliters with inolock) </pre> |                                                                                                    |  |  |  |  |  |  |  |

- from heruppliers with(nolock)
  where heruppliers.hetrdrid=80FormParam\_014
  winom all
  select "Kofsdorng" Role, heDebtors.hetid id, heDebtors.hecode code, heDebtors.hename description, hecompid, hetrdrid
  from heDebtors with(nolock)
  where heDebtors.hetid id, heCreditors.hecode code, heCreditors.hename description, hecompid, hetrdrid
  select "Biotexthg" Role, heCreditors.hetid id, heCreditors.hecode code, heCreditors.hename description, hecompid, hetrdrid
  select "Biotexthg" Role, heCreditors.hetid id, heCreditors.hecode code, heCreditors.hename description, hecompid, hetrdrid
  from heCreditors with(nolock)
  where heCreditors.hetrdrid=80FormParam\_016 11 12 13 14 15 16 17 18 19 20 21
- ) trdr inner join hecompanies with(nolock) on (trdr.hecompid = hecompanies.heid)

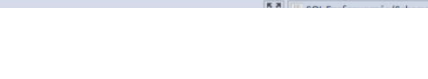

| Ì | Προσαρμοσμένα Δεδομ Χ                                                   |                          |                |        |            |             |                     |               |                       |  |  |  |
|---|-------------------------------------------------------------------------|--------------------------|----------------|--------|------------|-------------|---------------------|---------------|-----------------------|--|--|--|
|   | 🦴 😂 🕂 Προσθήκη 🗕 Διαγραφή 🍟 Αποθήκευση 🍤 Ακύρωση 📩 Εξαγωγή 📩 Εκτέλεση - |                          |                |        |            |             |                     |               |                       |  |  |  |
|   | Όνομα                                                                   | Όνομα Ρολοι ανα Εταιρεία |                |        |            |             |                     |               |                       |  |  |  |
|   | Περιγραφή                                                               | Ρολοι ανα Εταιρεία       |                |        |            |             |                     |               |                       |  |  |  |
|   | Ομάδα                                                                   |                          |                |        |            |             |                     |               |                       |  |  |  |
|   | Γύπος Βάσης Δεδομένων                                                   | Pylon Native 👻           | Σύνδεση        |        |            |             |                     |               |                       |  |  |  |
|   | - Πίνακες Εκτύπωσης                                                     |                          |                |        |            |             |                     |               |                       |  |  |  |
|   | A/A 🔺                                                                   | Όνομα Alias              | Ορισμός Πίνακα | Στήλες | Ταξινόμηση | Ομαδοποίηση | Εξαγόμενο Εκτύπωσης | Δικαιώματα Πρ | όσβασης / Πληροφορίες |  |  |  |
|   | 1 Trader     2 Analys                                                   | s                        | Εξαγωγή Gr     | id     |            |             |                     | -             | Σχεδιασμός            |  |  |  |
|   |                                                                         |                          |                |        |            |             |                     |               |                       |  |  |  |

## Παραμετροποίηση Οντότητας

Μεταβαίνετε στην οντότητα στην οποία έχετε δημιουργήσει τα προσαρμοσμένα δεδομένα, για το παράδειγμά μας στην οντότητα των πελατών και επιλέγετε Προσαρμογή φόρμας από το action center (ή Ctrl+Alt+Shift+U) για να εμφανιστει η παρακάτω οθόνη:

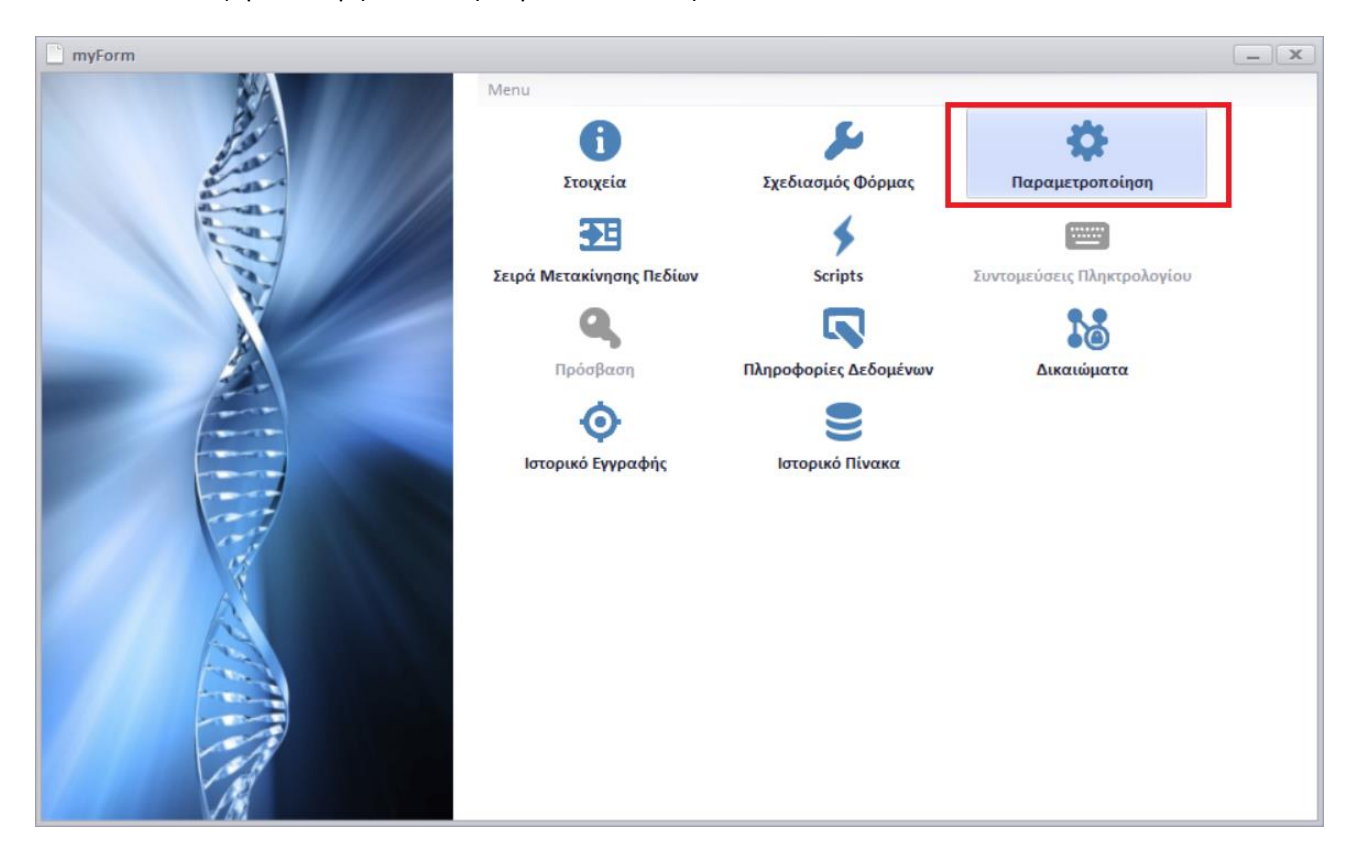

Επιλέγετε Παραμετροποίηση και Προσαρμοσμένα Δεδομένα Φόρμας.

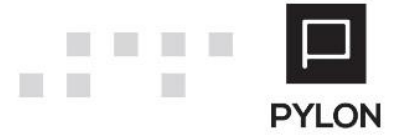

| 📄 Φόρμα Παραμετροποίησης       |                      | <b>-</b> ×                           |
|--------------------------------|----------------------|--------------------------------------|
| Ενέργειες                      | Table Name           | Caption                              |
| Business Object Workflows      | HETRADERS            | Συναλλασσόμενοι                      |
| Business Object Methods        | HETRADERBRANCHES     | Υποκαταστήματα Συναλλασσομένων       |
|                                | HECONTACTRELATIONS   | Σχέσεις Επαφής                       |
| Business Functions             | HECUSTOMERBRANCHES   | Υποκαταστήματα Πελατών               |
| Dataobject Rules               | HESUPPLIERBRANCHES   | Υποκαταστήματα Προμηθευτή            |
| resenter                       | HECREDITORBRANCHES   | Υποκαταστήματα Πιστωτή               |
|                                | HEDEBTORBRANCHES     | Υποκαταστήματα Χρεώστη               |
| Προσαρμοσμένα Δεδομένα Φόρμας  | HETRADERBANKACCOUNT  | Λογαριασμός Τράπεζας Συναλλασσόμενου |
| Rooddouoduśvoj Detail Rivovac  | HECUSTOMERS          | Πελάτες                              |
| inprove prove octan intratice, | HEHOTELCUSTOMERS     | Πελάτες Ξενοδοχείου                  |
|                                | HEHOTELCUSTRATEPLANS | Τιμοκατάλογοι ανα Χρεώστη            |

Προσθέστε μια νέα γραμμή με το σύμβολο [+] και επιλέξτε:

| Προσαρμοσμένα Δεδομένα Φόρμας |                            |                    |                      |  |  |  |  |  |
|-------------------------------|----------------------------|--------------------|----------------------|--|--|--|--|--|
|                               | Πηγή Άντλησης Δεδομένων    | Επικεφαλίδα        | Ορισμός<br>Ανανέωσης |  |  |  |  |  |
| I                             | Ρολοι ανα Εταιρεία         | Ρολοι ανα Εταιρεία | \$                   |  |  |  |  |  |
|                               |                            |                    |                      |  |  |  |  |  |
| K                             | < 1/1 <b>&gt; &gt; + -</b> |                    |                      |  |  |  |  |  |
|                               |                            | 🔛 Αποθήκευσ        | η 🍤 Ακύρωση          |  |  |  |  |  |

Πηγή Άντλησης Δεδομένων: Η αναφορά που σχεδιάσατε.

**Επικεφαλίδα**: Ο τίτλος της αναφοράς. Συμπληρώνεται κατά την επιλογή δεδομένων και μπορείτε αν θέλετε να την αλλάξετε.

**Ορισμός Ανανέωσης**: Σημείο που θα ορίσετε τα πεδία που θα χρησιμοποιηθούν ως τιμές παραμέτρων στην αναφορά. Αν στην αναφορά έχει χρησιμοποιηθεί η παράμετρος @\$FormParam\_EditValue\$ τότε δεν χρειάζεται να ορίσετε κάτι σε αυτό το σημείο. Σε αντίθετη περίπτωση σε ξεχωριστές εγγραφές μπορείτε να δώσετε τιμές και για τις πέντε (5) παραμέτρους.

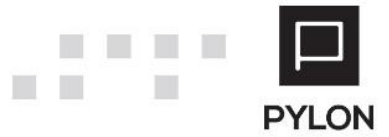

|    | Ορισμός Ανανέωσης Προσαρμοσμένων Δεδομένων Φόρμας – × |         |                               |          |                    |  |  |  |  |  |  |
|----|-------------------------------------------------------|---------|-------------------------------|----------|--------------------|--|--|--|--|--|--|
| Ir | ~                                                     | Order t |                               | 15.4     | Bashuman           |  |  |  |  |  |  |
|    |                                                       | Urder 🔺 | Πηγη Δεοομενων                | Ιοιοτητα | Παραμετρος         |  |  |  |  |  |  |
|    | Ø.                                                    | 1       | bsTraders (Συναλλασσόμενοι) 🔻 | ID       | FormParam_01       |  |  |  |  |  |  |
|    |                                                       |         |                               |          |                    |  |  |  |  |  |  |
|    | M                                                     | 4 1/1   | ► H + -                       |          |                    |  |  |  |  |  |  |
|    |                                                       |         |                               | 💾 Ал     | οθήκευση 🍤 Ακύρωση |  |  |  |  |  |  |

**Πηγή Δεδομένων:** Επιλογή από λίστα ανάλογα με τα διαθέσιμα Data Objects ανά Οντότητα. Για το συγκεκριμένο παράδειγμα επιλέχθηκε το **bsTraders (Συναλλασσόμενοι)**.

**Ιδιότητα:** Επιλεγόμενο από λίστα ανάλογα με την πηγή δεδομένων. Είναι το πεδίο, η τιμή του οποίου, θα χρησιμοποιηθεί ως παράμετρος.

Για το συγκεκριμένο παράδειγμα επιλέχθηκε το ID του συναλλασσόμενου.

Παράμετρος: Επιλεγόμενο από λίστα. Σε ποια παράμετρο θα ανατεθεί η τιμή του πεδίου.

## Προσαρμογή Φόρμας

Αφού ολοκληρωθεί η παραμετροποίηση οντότητας, επιλέγετε τον Σχεδιασμό Φόρμας.

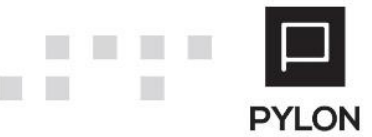

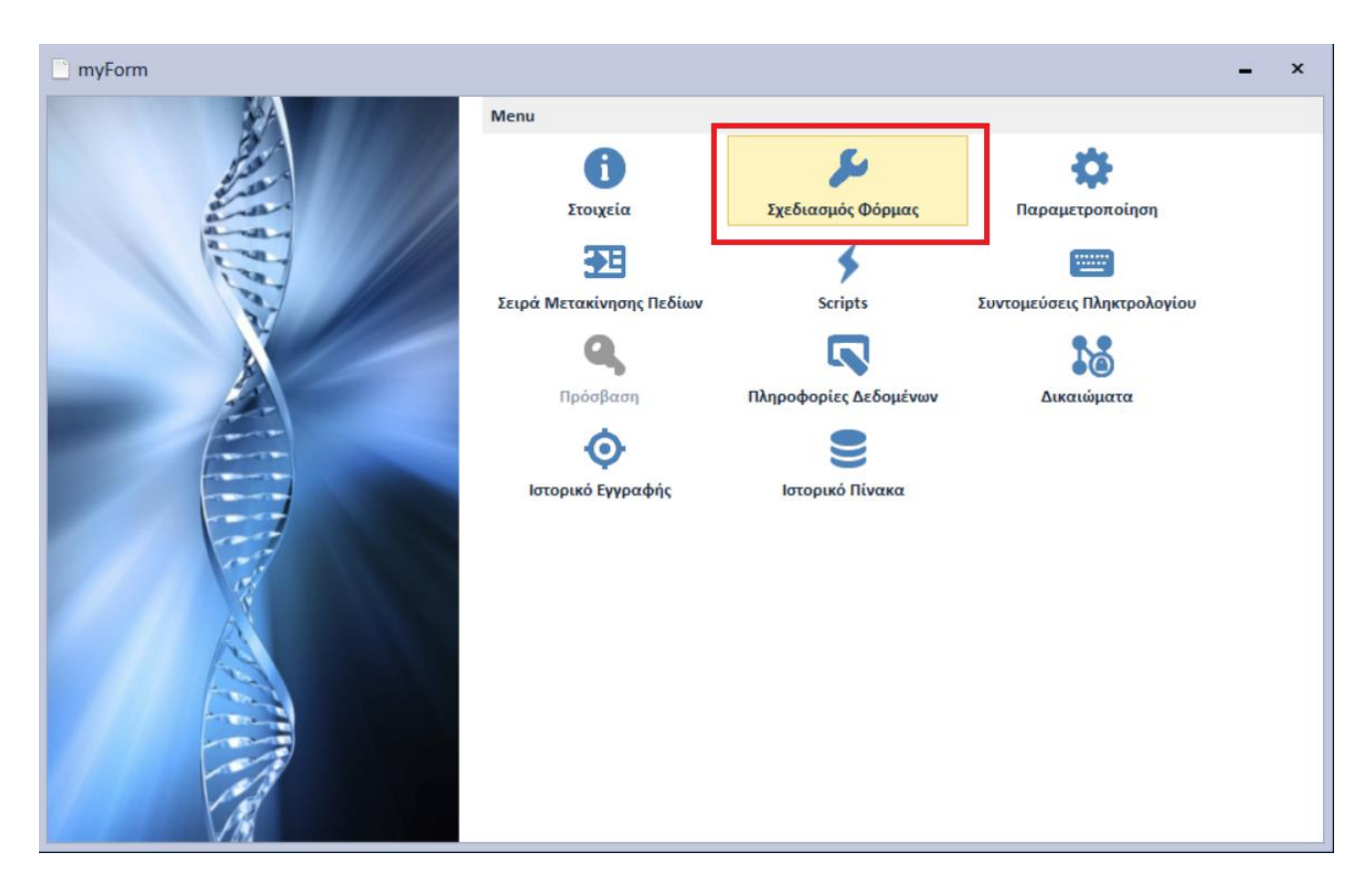

Προσθέστε νέο Tab με το όνομα της αναφοράς, πχ. **Ρόλοι ανά εταιρεία** και με Drag and Drop μεταφέρετε τον σχεδιασμό στο Tab.

| Form IDE - Πελάτες / Τύποι Συστήματος: Καθένας 🧧 🧔                                                                                    |                    |  |  |  |  |  |  |  |  |
|----------------------------------------------------------------------------------------------------|--------------------|--|--|--|--|--|--|--|--|
| Αποθήκευση 🔟 Επαναφορά 🧧 Ενέργειες 🔹 🔅 Custamize Control                                                                              |                    |  |  |  |  |  |  |  |  |
| Form                                                                                                    | Properties         |  |  |  |  |  |  |  |  |
| Κωδικός ΠΕΛΑ-???????                                                                                                    | <u> </u>           |  |  |  |  |  |  |  |  |
| Διακριτικός Τίτλος                                                                                                    | Empty Space Item   |  |  |  |  |  |  |  |  |
|                                                                                                    | A Label            |  |  |  |  |  |  |  |  |
| Tourié BoloBara/I BoloBara/I Veneramieum Aniestan Manhouré Mar                                                                        | Separator          |  |  |  |  |  |  |  |  |
| τελιας μθοορετάλη μθοορετάλη μονακαιομβατια γιολισμασίος μαικένα μιεταθούλαν μιερια γαθακοβιορετία περια τροίο 2000 μους αυς εταθείας | •• Splitter        |  |  |  |  |  |  |  |  |
|                                                                                                    | Ρολοι ανα Εταιρεία |  |  |  |  |  |  |  |  |
|                                                                                                    |                    |  |  |  |  |  |  |  |  |
|                                                                                                    |                    |  |  |  |  |  |  |  |  |
|                                                                                                    |                    |  |  |  |  |  |  |  |  |
| E Contraction of the second second second second second second second second second second second second second                       |                    |  |  |  |  |  |  |  |  |
|                                                                                                    |                    |  |  |  |  |  |  |  |  |
|                                                                                                    |                    |  |  |  |  |  |  |  |  |
|                                                                                                    |                    |  |  |  |  |  |  |  |  |

Αποθηκεύστε τις αλλαγές και ανοίξτε τα στοιχεία των πελατών.

## Αποτέλεσμα

Δυναμικά δεδομένα σε φόρμα οντότητας.

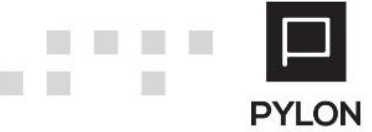

| 🕜 Πελά                         | άτες                                            | ;[L] ×      |                       |             |                     |                     |                     |                     |                |                 |             |             |
|--------------------------------|-------------------------------------------------|-------------|-----------------------|-------------|---------------------|---------------------|---------------------|---------------------|----------------|-----------------|-------------|-------------|
| 🛄 Λίστ                         | α                                               | 4           | ы 2                   | <b>''</b> A | ποθήκευση 🕂 Π       | ροσθήκη 🝷 🗕         | - Διαγραφ           | οή 🍤 Ακύρως         | יח 😭           | οικ. Στοιχεία 🔹 | 🖅 Ενέργειες | 🝷 📳 Εκτυπώα |
|                                | Κωδικός ΠΕΛΑ-00000002 Όνομα Πελάτης+Προμηθευτής |             |                       |             |                     |                     |                     |                     |                |                 |             |             |
| Διακρι                         | τικό                                            | ος Τίτλος   |                       |             |                     |                     |                     |                     |                |                 |             |             |
|                                |                                                 |             |                       |             |                     |                     |                     |                     |                |                 |             |             |
| Γενικά                         |                                                 | Πρόσθετα/1  | Πρόσθετα              | /2          | Υποκαταστήματα      | Λογαριασμοί 1       | Γράπεζας            | Μεταφορικά          | Μέσα           | Χαρακτηριστικά  | Πεδία Χρήσ  | τη Σχόλια   |
|                                | -                                               | Κωδικός     |                       | _           | Όνομα               |                     |                     |                     |                |                 |             |             |
| ΣΥΝΛ-00000006                  |                                                 |             |                       |             |                     |                     |                     |                     |                |                 |             |             |
|                                |                                                 |             | ς                     |             | Εταιρία Όνομα       |                     | Κωδικός             |                     |                | Επωνυμία        |             |             |
|                                | •                                               | Πελάτης     |                       | Αντί        | Αντίγραφο           |                     | ΠΕΛΑ-0000002 Πελάτ  |                     | Πελάτι         | ης+Προμηθευτής  |             |             |
|                                |                                                 | Προμηθευτής | 3                     | Αντί        | Αντίγραφο           |                     | ΠΡΟΜ-0000002 Πελάτη |                     | ης+Προμηθευτής |                 |             |             |
|                                |                                                 | Χρεώστης    |                       | Αντίγραφο   |                     | XPEΩ-00000001 Πελάτ |                     | ης+Προμηθευτης      |                |                 |             |             |
|                                |                                                 | Πιστωτής    |                       | Αντίγραφο   |                     | ΠΙΣΤ-0000002 Πελάτ  |                     | Πελάτης+Προμηθευτης |                |                 |             |             |
|                                | Πελάτης                                         |             | Full Beta (Prototype) |             | ΠΕΛΑ-00000002 Πελάτ |                     | Πελάτης+Προμηθευτής |                     |                |                 |             |             |
|                                |                                                 | Προμηθευτής | ;                     | Full        | Beta (Prototype)    |                     | ПРОМ-00             | 000002              | Πελάτι         | ης+Προμηθευτής  |             |             |
|                                |                                                 | Χρεώστης    |                       | Full        | Beta (Prototype)    |                     | ΧΡΕΩ-000            | 00001               | Πελάτ          | ης+Προμηθευτης  |             |             |
| Πιστωτής Full Beta (Prototype) |                                                 | ΠΙΣΤ-000    | 00002                 | Πελάτι      | ης+Προμηθευτης      |                     |                     |                     |                |                 |             |             |
|                                |                                                 |             |                       |             |                     |                     |                     |                     |                |                 |             |             |

Μπορείτε χωρίς να επανασχεδιάσετε την αναφορά να εμφανίσετε τα ίδια ακριβώς στοιχεία σε Προμηθευτές, Χρεώστες και Πιστωτές με τα ίδια βήματα που ακολουθήσατε για τους πελάτες.

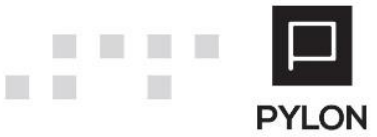

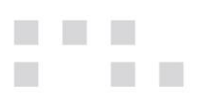

## Πίνακας Αλλαγών

| # | Περιγραφή                    | Σελίδα | Έκδοση   | Ημ/νία     |
|---|------------------------------|--------|----------|------------|
| 1 | Αρχική Έκδοση Εγχειριδίου ν1 | -      | 19.02.15 | 14/10/2019 |
| 2 | Επανενημέρωση – επανέλεγχος  | -      | 21.01.09 | 26/04/2021 |

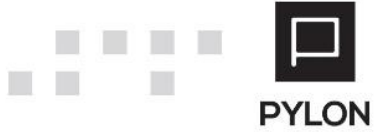